# **Proyecto BIENESTAR**

## Login / Registro

El Alumno / docente / no docente debe ingresar con usuario y clave al Sistema.

En caso de no tener las credenciales debe *Registrarse* (Sólo podrán registrarse personas relacionadas con la UNNE).

Autentificación de Usuarios

|            | Usuario (*)<br>Clave (*)       | es obligatorio.     |
|------------|--------------------------------|---------------------|
| Ingresar 🕣 |                                |                     |
|            | Olvide mi contraseña           |                     |
|            | Registrarme como nuevo usuario |                     |
|            | Desarrollado por UNNE          | Version Toba 3.3.20 |

#### Registrarme como nuevo usuario

El Usuario deberá cargar su número de documento y el sistema lo buscará en una base de datos, si lo encuentra autocompletará el campo Apellido y Nombre, en caso contrario ese campo se mantendrá vacío y no habilitará el botón Guardar.

El Usuario deberá verificar que el e-mail que está cargando sea correcto, ya que en el mismo recibirá un correo con la clave generada por el sistema.

| Generación de usuarios                                                                                        |  |  |  |  |  |
|----------------------------------------------------------------------------------------------------|--|--|--|--|--|
| O Verifica que escribiste bien tu casilla de correo ya que te enviaremos tu clave de acceso a la misma.       |  |  |  |  |  |
| Id.<br>Documento (*)<br>Apellido y Nombre (*)<br>Teléfono (*)<br>E-mail (*)<br>Ca <u>n</u> celar <b>&amp;</b> |  |  |  |  |  |

#### Correo que recibe el usuario

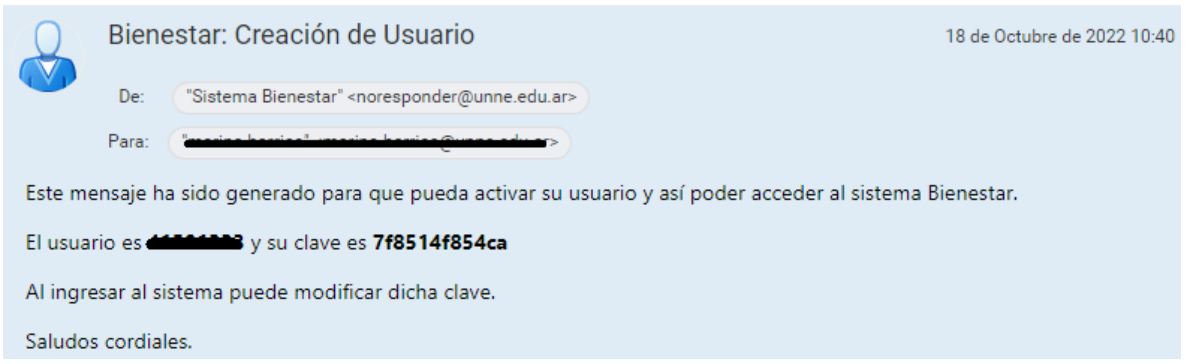

#### Olvidé mi contraseña

El Usuario deberá ingresar su número de documento y presiona el Botón Recuperar. El Sistema enviará un correo con una clave autogenerada, con la cual podrá loguearse.

| Inicio > Usuarios > Recuperar Clave |               |  |
|-------------------------------------|---------------|--|
|                                     |               |  |
| Recuperar Clave                     |               |  |
| Cancelar <b></b>                    | Documento (*) |  |

## Mantenimiento de Usuario

Perfil Invitado

El Usuario podrá modificar todos sus datos, excepto su número de documento.

Al presionar el Botón Enviar Código, el Sistema enviará un correo al e-mail cargado con un Código de Verificación.

El mismo deberá cargarlo luego en el campo Código.

Luego podrá presionar el Botón Modificar, el cual le permitirá guardar los nuevos datos.

| ♥ Inicio > Usuarios > Mantenimiento de Usuario                                                            |                                                    |  |  |  |  |  |
|----------------------------------------------------------------------------------------------------|----------------------------------------------------|--|--|--|--|--|
| Mantenimiento de Usuarios                                                                                 |                                                    |  |  |  |  |  |
| A La clave debe tener no menos de 8 caracteres, entre letras mavúsculas, minúsculas, números v/o símbolos |                                                    |  |  |  |  |  |
|                                                                                                    |                                                    |  |  |  |  |  |
| Documento (*)                                                                                             |                                                    |  |  |  |  |  |
| Apellido y Nombre (*)                                                                                     | -Barrios Marina Faola                              |  |  |  |  |  |
| E-mail (*)                                                                                                | energiae konstanQuare edu en                       |  |  |  |  |  |
| Teléfono (*)                                                                                              | <del>973 1103332 •</del>                           |  |  |  |  |  |
| Clave (*)                                                                                                 |                                                    |  |  |  |  |  |
|                                                                                                    |                                                    |  |  |  |  |  |
|                                                                                                    |                                                    |  |  |  |  |  |
| Cadigo                                                                                                    | Ingrese el código enviado a su correo electrónico. |  |  |  |  |  |
| Ca <u>n</u> celar <b>t</b>                                                                                |                                                    |  |  |  |  |  |

# Circuito Compra de Ración

### Cargar Crédito

Perfil Invitado

Esta Operación permite al Usuario cargar crédito en su cuenta.

El Usuario deberá completar el campo Importe con el monto que desea cargar a su cuenta y luego presionar el Botón Cargar.

#### El Sistema muestra lo últimos movimientos.

| • Inicio > Cargar Crédito              |                                                          |                                  |            |           |
|----------------------------------------|----------------------------------------------------------|----------------------------------|------------|-----------|
|                                        |                                                          |                                  |            |           |
| Cargar Crédito                         |                                                          |                                  |            |           |
| 3 Saldo actual: \$ 1.860,00            |                                                          |                                  |            |           |
| tra ancibia averia anno del crádito d  |                                                          |                                  |            |           |
| "Es posible que la carga del credito d | emore en impactar. Si no visualiza el importe, espere un | os segundos y recargue el sitio. |            |           |
|                                        | > importe(')                                             |                                  |            |           |
| Cargar crédito por Pago TIC            | C <u>a</u> rgar crédito por 🌑 💏                          |                                  |            |           |
|                                        |                                                          |                                  |            |           |
|                                        |                                                          |                                  |            |           |
| Últimos movimientos                    |                                                          |                                  |            |           |
| Fecha y Hora                           |                                                          | Importe                          | Plataforma | Estado    |
| 09/06/2023 10:48:55                    |                                                          | \$ 20,00                         |            | CONSUMIDO |
| 09/06/2023 10:48:42                    |                                                          | \$ 20,00                         |            | CONSUMIDO |
| 09/06/2023 10:45:52                    |                                                          | \$ 20,00                         |            | CONSUMIDO |
| 09/06/2023 10:32:22                    |                                                          | \$ 20,00                         |            | CONSUMIDO |
|                                        |                                                          |                                  |            |           |
|                                        |                                                          |                                  |            | Ver más 👧 |

Si presiona el Botón Ver más, le llevará a la siguiente pantalla, donde deberá filtrar por fecha para que le muestre todos los movimientos.

| Inicio > Cargar Crédito                    |             |                |                     |  |  |  |
|--------------------------------------------|-------------|----------------|---------------------|--|--|--|
| Cargar Crédito                             |             |                |                     |  |  |  |
| Parámetros de búsqueda y selección         |             |                |                     |  |  |  |
| Fecha (*)<br>01/01/2023                    |             |                |                     |  |  |  |
|                                            |             |                | Eiltrar 🍸 Limpiar 📥 |  |  |  |
| Ver Movimientos - Saldo actual: \$1.860,00 |             |                |                     |  |  |  |
| Az                                         |             |                |                     |  |  |  |
| Fecha y Hora 🛦 🔻                           | Importe 🔺 🔻 | Plataforma 🔺 🔻 | Estado 🔺 🔻          |  |  |  |
| 09/06/2023 10:48:55                        | \$ 20,00    |                | CONSUMIDO           |  |  |  |
| 09/06/2023 10:48:42                        | \$ 20,00    |                | CONSUMIDO           |  |  |  |
| 09/06/2023 10:45:52                        | \$ 20,00    |                | CONSUMIDO           |  |  |  |
| 09/06/2023 10:32:22                        | \$ 20,00    |                | CONSUMIDO           |  |  |  |
| 09/06/2023 10:29:00                        | \$ 20,00    |                | CONSUMIDO           |  |  |  |
| 09/06/2023 10:28:22                        | \$ 20,00    |                | CONSUMIDO           |  |  |  |
| 09/06/2023 10:25:36                        | \$ 20,00    |                | CONSUMIDO           |  |  |  |
| 17/03/2023 12:10:42                        | \$ 2.000,00 | MERCADO PAGO   | ок                  |  |  |  |
|                                            |             |                | Volver              |  |  |  |

Una vez que presionó el Botón Cargar, el Sistema lo redirecciona a la página donde deberá ingresar los datos solicitados para realizar el pago electrónico. El Sistema no almacena datos de la tarjeta haciendo que el mismo sea seguro.

| Detalle del pago<br>Crédito Comedores - credito - \$1.780,00       |
|--------------------------------------------------------------------|
| PAGAR AHORA                                                        |
| Por favor, completá el siguiente formulario                        |
| Nombre y apellido Email Teléfono<br>Supple Alegaleo Monto I.780,00 |
| Medios de pago disponibles                                         |
| Seleccioná un medio de pago                                        |
|                                                                    |
| Acepto los Términos y condiciones de uso                           |
| Seleccioná un medio de pago                                        |
|                                                                    |
| Nombre Titular DNI                                                 |
| N* Tarjeta Vencimiento Cod. Seguridad                              |
|                                                                    |
| Acepto los Términos y condiciones de uso                           |

| , completá el siguie | ente formulario       |                                                                                    |                         |          |              |
|----------------------|-----------------------|------------------------------------------------------------------------------------|-------------------------|----------|--------------|
| pellido              | Email                 |                                                                                    |                         | Teléfono |              |
| io Alegria           |                       |                                                                                    |                         | ×        |              |
|                      | Monto<br>Esta<br>Esta | Pay per 1<br>Recaudación y Pago Autor<br>mos procesando la op<br>UNNE - Sociales D | peración para<br>igital |          | visa<br>Visa |
|                      | Nombre Titular        |                                                                                    |                         |          | DNI          |
| est                  |                       |                                                                                    |                         | 1234     | 678          |
|                      | NF Tariata            |                                                                                    | Vancimiento             |          | Cod S        |

Una vez finalizado el pago, el Sistema vuelve a Bienestar donde podrá visualizar el estado de ese pago.

### Comprar Ración

#### Perfil Invitado

El Sistema permitirá al usuario acceder a los distintos Menús que ofrecen en el día, los Comedores de la UNNE.

El Sistema va a solicitar filtrar por Sede y por tipo de menú. Al presionar el botón Filtrar, el Sistema verifica la situación del usuario:

- Si es Alumno verifica que sea un alumno regular activo y que tenga saldo suficiente cargado desde la operación Cargar Saldo.
- Si es Docente o No Docente verifica que tenga saldo suficiente.
- Si es Becado verifica que tenga beca Comedor/Integral, que no tengo licencia cargada, que la fecha de inicio del servicio para becados esté cargado.

En todos los casos se verifica que no haya consumido una ración en el día.

Al presionar el botón de la tilde se compra la ración para ese día, para esa sede y para ese menú.

*Importante:* Sólo se descuenta una ración del total de raciones ofrecidos por el Comedor. El precio de la ración se descuenta del saldo cuando el usuario retira la bandeja.

| ♥ Inicio > Co                                                                                                    | medor > Co   | omprar Ración   |        |              |                |   |
|----------------------------------------------------------------------------------------------------|--------------|-----------------|--------|--------------|----------------|---|
| Criterios de Bús                                                                                                    | queda        |                 |        |              |                |   |
| Sede Comedor (*)<br>Tipo Menú (*)<br>Tigo Menú (*)<br>Tipo Menú (*)<br>Tip |              |                 |        |              |                |   |
| Menú que ofrec                                                                                                    | e el comedor |                 |        |              |                |   |
|                                                                                                    |              |                 |        | Oferta       | Disponibilidad |   |
| Fuente                                                                                                    | Oferta       | Menú            | Precio | Fecha y Hora | Cantidad       |   |
| MAPUCHE                                                                                                    | 5596         | Arroz con Pollo | 20.00  | 14/06/2023   | 4              | ~ |

En el caso de que no se haya cargado un menú aún, podrán visualizar el sigte. cartel:

| Información                     |                       |            |                   |
|---------------------------------|-----------------------|------------|-------------------|
| 🚯 No hay menú disponible        |                       |            |                   |
|                                 |                       | Aceptar    |                   |
| es igual a 🗸 Campus Resistencia | ► es igual a          | ✓ ALMUERZO | ~                 |
|                                 |                       |            | <u>F</u> iltrar T |
| Menú que ofrece el comedor      |                       |            |                   |
|                                 | No hay datos cargados |            |                   |

En el caso de haberse quedado sin raciones disponibles el usuario podrá ver que no hay disponibilidad y no le mostrará el botón de la tilde.

|                              | queda                  |                 |                      |                     |          |         |           |
|------------------------------|------------------------|-----------------|----------------------|---------------------|----------|---------|-----------|
| Sede Comedor (<br>es igual a | (*)<br>Camp            | us Deodoro Roca | Tipo Men<br>es igual | <i>û (*)</i><br>a ❤ | ALMUERZO |         | ~         |
|                              |                        |                 |                      |                     |          | Eiltrar | Limpiar 📥 |
|                              |                        |                 |                      |                     |          |         |           |
|                              |                        |                 |                      |                     |          |         |           |
| Menú que ofrece              | e el comedor           |                 |                      |                     |          |         |           |
| Menú que ofrece              | e el comedor           |                 |                      | o                   | ferta    | Disponi | ibilidad  |
| Menú que ofrece<br>Jente     | e el comedor<br>Oferta | Menú            | Precio               | C<br>Fecha y Hor    | ferta    | Disponi | ibilidad  |

En el caso de haber comprado una ración, el Sistema le mostrará el sigte. cartel y no podrá volver a comprar.

| Información                                                                                                    |         |
|----------------------------------------------------------------------------------------------------|---------|
| La persona con D.N.I.:      Ornsumio Una Racion o Io Compro por Bienestar el 14/06/2023 Datos de la Entrega Menú: Arroz con Pollo Sede: Campus Deodoro Roca Hora: 11:49:3 Usuario:      Officiante Forma de Pago: BIENESTAR ** PRESENTARSE CON EL DNI ** |         |
| (Se le descontara del saldo<br>cuando retire la racion)                                                                                                    |         |
|                                                                                                    | Aceptar |

**Aclaración**: Presentarse en el Comedor que seleccionó con su DNI, ya que un lector leerá los datos del código qr del mismo.

#### Reporte de Inasistencia

Perfil Invitado

El Sistema permitirá al becado de comedor visualizar los días que faltó.

| Filtrar reporte de inasi                                           | encia                                                                                                    |
|--------------------------------------------------------------------|----------------------------------------------------------------------------------------------------|
| Desde (*)                                                          | Hasta (*) 08/2022 08/08/2023                                                                                                    |
|                                                                    | <u>F</u> iltrar <u>L</u> impiar <u></u>                                                                                                    |
|                                                                    |                                                                                                    |
|                                                                    |                                                                                                    |
|                                                                    |                                                                                                    |
| Justificadas Inj                                                   | stificadas<br>3                                                                                                    |
| Inasistencias Justificadas Inj 0 DNI:                              | stificadas<br>3<br>Motivo de Inasistencia                                                                                                    |
| Inasistencias  Justificadas Inj 0  DNI:  AZ  Fecha A  0  8/08/2023 | stificadas         3             4    Motivo de Inasistencia           Injustificado                                                                                                    |
| Inasistencias  Justificadas Inj 0  DNI:                            | stificadas         3         3         4         5         4         Motivo de Inasistencia          4         1         1         1         1         1         1         1         1         1         1         1         1         1         1         1         1         1         1         1         1         1         1         1         1         1         1         1         1         1         1         1         1         1         1         1         1         1         1         1         1         1         1         1         1         1         1         1         1      |
| Inasistencias  Justificadas Inj 0  DNI:                            | stificadas         3         3         4         5         6         6         6         7         7         7         8         8         8         9         9         9         9         10         10         10         10         10         10         10         10         10         10         10         10         10         10         10         10         10         10         10         10         10         10         10         10         10         10         10         10         10         10         10         10         10         10         10         10         10 |
| Inasistencias  Justificadas Inj 0  DNI.                            | stificadas         3         3         4         Motivo de Inasistencia ▲▼         1         1         1         1         1         1         1         1         1         1         1         1         1         1         1         1         1         1         1         1         1         1         1         1         1         1         1         1         1         1         1         1         1         1         1         1         1         1         1         1         1         1         1         1         1         1         1         1         1         1         1    |

| Aviso:                                          |         |
|-------------------------------------------------|---------|
| 🔥 Este reporte sólo es para Becados de Comedor. |         |
|                                                 | Aceptar |

# Colonias

## Inscripción

#### Perfil Invitado

Esta Operación permite al Usuario inscribir a sus hijos a la Colonia, teniendo en cuenta la Ubicación y los turnos.

Para dar de alta, completar el siguiente formulario con los datos de sus hijos:

| Alta/Edición de Inscripción ▲ |       |
|-------------------------------|-------|
| Inscripcion                   |       |
| Apellido (*)                  |       |
| Nombres (*)                   |       |
| Tipo documento (*)            | DNI 🗸 |
| Nro documento (*)             |       |
| Fecha de nacimiento (*)       |       |
| <u>G</u> uardar               |       |

Una vez cargado los datos podrán acceder a modificarlos presionando el botón 🚢

| Inscripción a Colonia de Vacaciones |                       |            |                      |                                                           |   |   |
|-------------------------------------|-----------------------|------------|----------------------|-----------------------------------------------------------|---|---|
| Az                                  |                       |            |                      |                                                           |   |   |
|                                     | Datos de la persona   |            |                      | Datos de la Inscripción                                   |   |   |
| Nro. de Documento 🔺 🔻               | Apellido y Nombre 🔺 🔻 | Estado 🔺 🔻 | Sede 🔺 🔻             | Turno 🔺                                                   |   |   |
| 47120301                            | Barrios, Marina       | Inscripto  | Sede Corrientes      | Enero 1r quincena - 2023/24, Enero 2da quincena - 2023/24 | : | 8 |
|                                     |                       |            | Se encontraron 1 rep | gistro                                                    |   |   |

Para inscribirlo a un turno deberá presionar el botón de la lista: 🚨

Luego le mostrará la siguiente pantalla, donde podrán seleccionar la ubicación de la Colonia y los Turnos que tenga previsto la misma. Luego presionar el botón Guardar.

Cuando ya tenga un turno cargado le mostrará de la siguiente manera, donde podrá Anular una inscripción presionando el botón .

| ♥ Inicio > Cole | onias > Inscripción          |            |       |
|-----------------|------------------------------|------------|-------|
| Turnos de BARRI | DS, MARINA                   |            |       |
| AZ              |                              |            |       |
| Ubicación 🔺 🔻   | Turno 🔺 🔻                    | Estado 🔺 🔻 |       |
| Sede Corrientes | Enero 1er quincena - 2023/24 | Inscripto  | \$    |
| Sede Corrientes | Enero 2da quincena - 2023/24 | Inscripto  | \$    |
|                 |                              | Turnos A   | nt. 🔍 |

En el Botón de Turnos Anteriores, podrá visualizar todas las inscripciones anteriores.

#### Sedes

Admin Colonias

Esta Operación permite al Administrador gestionar las Colonias que ofrecen ese servicio. En el cuadro se puede visualizar las Colonias ya cargadas, donde el botón de la lupa permite modificar su nombre y descripción.

| ♥ Inicio > Colonias > Sedes   |                 |             |
|-------------------------------|-----------------|-------------|
| Colonias - Sedes              |                 |             |
| Az                            |                 |             |
| Colonia 🔺 🔻                   | Descripción 🔺 🔻 |             |
| Sede Corrientes               | Campus Roca     | ۹,          |
| Sede Resistencia              | CUNNE           | Q           |
|                               |                 |             |
| Colonias - Sedes              |                 |             |
| Nombre (*)                    | es o            | bligatorio. |
| Descripcion                   |                 |             |
| Agregar 📙 Ca <u>n</u> celar 🖴 |                 |             |

### Turnos

Admin Colonias

Esta Operación permite al Administrador gestionar los turnos de cada Colonia.

Como se puede observar en la siguiente imagen, se puede filtrar los datos que trae el cuadro por Sede y por Fecha de Inicio.

Para modificar algún dato del turno, presionar el botón de la lupa.

Para dar de alta un nuevo turno, presionar el botón Agregar.

Importante: En el cuadro sólo se modificar los turnos que se encuentren activos, es decir, aquellos cuya fecha de fin sean mayor a la fecha del día.

| • Inicio > Colonias   | > Turnos                     |            |                |    |
|-----------------------|------------------------------|------------|----------------|----|
| Parámetros de búsqueo | la y selección               |            |                |    |
| Sede                  | Seleccione V                 |            |                | â  |
|                       |                              |            |                |    |
|                       |                              |            | <u>F</u> iltra | rY |
| Colonias - Turnos     |                              |            |                |    |
| Az                    |                              |            |                |    |
|                       |                              | Fechas de  | Inscripción    |    |
| Sede 🔺 🔻              | Turno 🔺 🔻                    | Inicio 🔺 🔻 | Fin ▲▼         |    |
| Sede Corrientes       | 2do Turno                    | 14/12/2023 | 18/12/2023     |    |
| Sede Corrientes       | CORRIENTES                   | 01/01/2024 | 15/01/2024     | ۹, |
| Sede Resistencia      | Enero 2da quincena - 2023/24 | 25/10/2023 | 25/12/2023     | 0  |
| Sede Resistencia      | Enero 1r quincena - 2023/24  | 25/10/2023 | 25/12/2023     | ۹, |
| Sede Corrientes       | Enero 2da quincena - 2023/24 | 25/10/2023 | 25/12/2023     | Q  |
| Sede Corrientes       | Enero 1er quincena - 2023/24 | 25/10/2023 | 25/12/2023     | 0  |
| Sede Resistencia      | Turno de Septiembre          | 01/08/2023 | 23/08/2023     |    |
| Sede Corrientes       | Vacaciones 22-23             | 15/08/2022 | 01/01/2023     |    |
| Sede Corrientes       | Turno de Septiembre          | 01/08/2023 | 31/08/2023     |    |

Al presionar el botón Agregar, se debe cargar los datos solicitados para el turno:

| • Inicio > Colonias > Turnos    |                 |
|---------------------------------|-----------------|
|                                 |                 |
| Alta/Edición de Turnos          |                 |
| Sede (*)                        | Seleccione 🗸    |
| Nombre (*)                      | es obligatorio. |
| Descripción                     |                 |
| Fecha inicio de inscripción (*) |                 |
| Fecha fin de inscripción (*)    |                 |
| Agregar                         |                 |

## Listado de Inscriptos

Admin Colonias

Esta Operación permite al Administrador armar listados de los chicos inscriptos. La información se puede filtrar por: Sede, Turno y dni del Titular.

| ♥ Inicio > Colon         | ias > Listado                     | de Inscriptos                        |                         |                                 |                                         |             |
|--------------------------|-----------------------------------|--------------------------------------|-------------------------|---------------------------------|-----------------------------------------|-------------|
| Parámetros de búsqu      | ueda y selecció                   | ı                                    |                         |                                 |                                         |             |
| Ubicación (*)            | Sede Cor                          | rrientes 🗸                           | Turno                   | Enero 1er qui                   | ncena - 2023/24 💙                       | ش )         |
| Agregar Filtro           | Vbicación<br>Furno<br>Fitular DNI |                                      |                         |                                 | <u>F</u> iltrar <b>Y</b> <u>L</u> impia | ir 🗼        |
| Titular 🔺                | Teléfono ▲<br>▼                   | Dependencia 🔺 🔻                      | Ubicación 🔺 🔻           | Turno 🔺                         | Apellido y Nombre                       | Edad ▲<br>▼ |
| BARRIOS, MARINA<br>PAOLA | 3794403392                        | Rectorado                            | Sede<br>Corrientes      | Enero 1er quincena -<br>2023/24 | Barrios, Marina                         | 3           |
| Zini Marcelo Javier      | 3794650045                        | Facultad de Ciencias<br>Veterinarias | Sede<br>Corrientes      | Enero 1er quincena -<br>2023/24 | Zini, Luna                              | 4           |
|                          |                                   | Se encont                            | traron <b>2</b> registr | DS                              |                                         |             |

# Administración de Cuentas

## Reporte Ingreso por Cuentas

Admin Cuentas

Esta Operación permite al Administrador visualizar los ingresos que se producen en las cuentas de la UNNE filtrando dicha información por fecha y plataforma de pago

| Crite  | rio de Búsqueda    |              |       |                     |                           |                |                                |       |
|--------|--------------------|--------------|-------|---------------------|---------------------------|----------------|--------------------------------|-------|
| Fe     | <i>cha</i><br>htre | y 25/08/2023 |       | Platal<br>es igu    | orma de Pago<br>Ial a 🛛 💙 | MERCADO PAG    | 50 <b>v</b> ]                  | Ē     |
|        |                    |              |       |                     |                           |                | <u>F</u> iltrar <u>L</u> impia | ar 📩  |
| List   | ado de Ingresos    |              |       |                     |                           |                |                                |       |
| lro. I | ocumento ▲▼        | Usuario 🔺 🔻  |       | Fecha Hora 🔺 🔻      | Importe 🔺                 | Plataforma 🔺 🔻 | Email Usuario 🔺                |       |
|        | !6                 | R            | )     | 07/08/2023 09:28:13 | \$1.000,00                | MERCADO PAGO   | r                              |       |
|        | 10                 | FF           |       | 07/08/2023 09:28:13 | \$ 1.000,00               | MERCADO PAGO   | j                              |       |
|        | i9                 | Gi           |       | 07/08/2023 09:28:13 | \$ 1.000,00               | MERCADO PAGO   | У                              | edu.a |
|        | 14                 | Ac           |       | 10/08/2023 09:28:13 | \$ 1.000,00               | MERCADO PAGO   | r                              | ar    |
|        | 18                 | Ac           | uiel  | 10/08/2023 09:28:13 | \$ 1.000,00               | MERCADO PAGO   | r                              | ar    |
|        | 1                  | Aş           |       | 10/08/2023 09:28:13 | \$ 1.000,00               | MERCADO PAGO   | r                              | ar    |
|        | i6                 | A            |       | 10/08/2023 09:28:13 | \$ 1.000,00               | MERCADO PAGO   | r                              | ar    |
|        | 7                  | A            | mias  | 10/08/2023 09:28:13 | \$ 1.000,00               | MERCADO PAGO   | r                              | ar    |
|        | 16                 | A            |       | 10/08/2023 09:28:13 | \$ 1.000,00               | MERCADO PAGO   | r                              | ar    |
|        | 13                 | A            |       | 10/08/2023 09:28:13 | \$ 1.000,00               | MERCADO PAGO   | r                              | ar    |
|        | i4                 | A            |       | 10/08/2023 09:28:13 | \$ 1.000,00               | MERCADO PAGO   | r                              | ar    |
|        | 10                 | Aş           |       | 10/08/2023 09:28:13 | \$ 1.000,00               | MERCADO PAGO   | r                              | ar    |
|        | 12                 | AL           |       | 10/08/2023 09:28:13 | \$ 1.000,00               | MERCADO PAGO   | r                              | ar    |
|        | 10                 | AL           |       | 10/08/2023 09:28:13 | \$ 1.000,00               | MERCADO PAGO   | r                              | ar    |
|        | 19                 | AL           | nella | 10/08/2023 09:28:13 | \$ 1.000,00               | MERCADO PAGO   | r                              | ar    |
|        | .9                 | AL           | н     | 10/08/2023 09:28:13 | \$ 1.000,00               | MERCADO PAGO   | r                              | ar    |
|        |                    |              |       |                     |                           |                |                                |       |